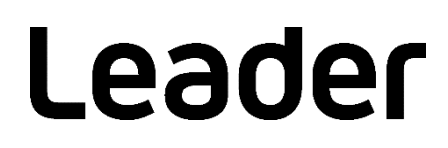

# LV5600 / LV5350 / LV5300 / LV7600 / LV7300 WAVEFORM MONITOR / RASTERIZER

安装手册

(更新固件)

感谢您购买本产品。

请仔细阅读本使用说明书和随附的"一般安全摘要"。 请安全使用本产品。

## 1. 简介

本安装手册介绍 LV5600 / LV5350 / LV5300 / LV7600 / LV7300 固件的更新步骤。 在下载固件前,请先阅读 LEADER 主页上的软件许可协议和本手册。

- 2. 本手册中使用的术语
  - SER\*\*

LV5300-SER\*\*、LV5350-SER\*\*、LV5600-SER\*\*、LV7300-SER\*\* 和 LV7600-SER\*\* 均称为 SER\*\*。

3. 所需设备

请备好以下设备。

| LV5600 / LV5350 / LV5300 / LV7600 / LV7300 主机 |             |
|-----------------------------------------------|-------------|
| U 盘                                           | ≥256 MB     |
| PC                                            | 提供的 USB 连接器 |

### 4. 备份

在更新固件时,当前面板设置将丢失。如果您要在更新固件后使用这些设置,请将其保存到仪器预设中。 有关预设的详细信息,请参见"LV5600 / LV5350 / LV5300 / LV7600 / LV7300 使用说明书"。

5. 确认版本

在更新固件前,请确认 LV5600 / LV5350 / LV5300 / LV7600 / LV7300 主机的固件版本。如果主机的 版本与所分发的版本相同,则无需更新。

● 确认启动屏幕上的版本

要确认版本,请查看开机后立即显示的启动屏幕左下方的信息。

确认系统信息选项卡上的版本
 依次按 SYS 和 F•3 SYSTEM INFO,将显示 INFORMATION 选项。
 确认 "Firmware"列中显示的版本。

6. 下载和复制文件

请按照以下步骤下载和复制更新文件。

- 1. 从 LEADER 主页下载固件。
- 2. 将文件保存到 PC 中。

以下文件已保存。系统将自动为此文件指定名称,名称中包含仪器名称、下载的年月日和时分秒(按此顺序)。

- 对于 LV5600
  - 🗓 leader\_lv5600\_yyyymmddhhmmss.zip
- 对于 LV5350

🗓 leader\_lv5350\_yyyymmddhhmmss.zip

对于 LV5300

Leader\_lv5300\_yyyymmddhhmmss.zip

对于 LV7600

🗓 leader\_lv7600\_yyyymmddhhmmss.zip

对于 LV7300

🗓 leader\_lv7300\_yyyymmddhhmmss.zip

3. 解压缩保存的文件。

文件以 ZIP 格式压缩。请使用解压缩软件解压缩文件。 解压缩文件后,文件夹中的 ZIP 文件如下。 ("\*"显示版本。)

Tuv5600\_5350\_5300\_7600\_7300\_ver\*\_\*.zip

解压缩固件 ZIP 文件。
 解压缩 ZIP 文件后,文件夹如下。

LV5600\_5350\_5300\_7600\_7300\_UPDATE

5. 将文件复制到 U 盘。

将解压缩的文件夹复制到 U 盘上。

₿∪ 盘

LV5600\_5350\_5300\_7600\_7300\_UPDATE

7. 更新

已安装 SER06 并将固件版本从 4.5 版或更低版本更新到 4.6 或更高版本时,需要更新两次,才能更新到 相同的固件版本。按照 "7.1 已安装 SER06 时更新两次"中的步骤进行更新。

如果已安装 SER06 并将固件版本更新到 4.6 版或更高版本,然后再将固件版本从 4.6 版或更高版本降级 到 4.5 版或更低版本,则必须初始化 SER06 的固件。按照 "7.2 已安装 SER06 时初始化更新"中的步骤进行更新。

除上述情况外,更新固件时还要执行以下步骤。

1. 在保持电源开启的情况下,将 U 盘 (保存第 6 章 "下载和复制文件"中所复制的文件夹) 插入仪器的 USB 连接器。

识别 U 盘设备后,屏幕右上方将显示 U 盘图标 ❷.

依次按 SYS → F•7 INITIALIZE → F•7 FIRMWARE UPDATE, 大约 30 秒后将出现更新屏幕。
 << CURRENT INFORMATION >> 显示当前固件版本。
 << UPDATE INFORMATION >> 显示保存在 U 盘中的固件版本。

确认保存在 U 盘中的固件版本高于当前版本 (版本号更高)。

■注 在未插入 U 盘或 U 盘中的更新文件夹不正确时, F•7 键上不会出现"FIRMWARE UPDATE"。

3. 按 F•3 UPDATE 开始更新。

如果取消更新,按 F•1 UPDATE CANCEL 并取出 U 盘。

更新开始时,屏幕会关闭一下,屏幕中央显示"UPDATE",左下方显示固件版本,然后显示更新屏幕。 更新期间会显示进度状态栏。

完成更新后,仪器自动重启。

■注

请勿在更新期间**取出 U**盘,也不要关闭电源。

4. 确认版本。

如第 5 章 "确认版本"(第 1 页)中所述确认主机的版本,确认是否已正确执行更新操作。

5. 从 USB 连接器中取出 U 盘。

7.1 已安装 SER06 时更新两次

已安装 SER06 并将固件版本从 4.5 版或更低版本更新到 4.6 或更高版本时,需要更新两次,才能 更新到相同的固件版本。

更新固件时,请执行以下步骤。

 在保持电源开启的情况下,将 U 盘(保存第 6 章"下载和复制文件"中所复制的文件夹)插入 仪器的 USB 连接器。

识别 U 盘设备后,屏幕右上方将显示 U 盘图标 ❷。

2.依次按 SYS → F•7 INITIALIZE → F•7 FIRMWARE UPDATE, 大约 30 秒后将出现更新屏幕。 << CURRENT INFORMATION >> 显示当前固件版本 (4.5 版或更低版本)。

<< UPDATE INFORMATION >> 显示 U 盘中保存的固件版本 (4.6 版或更高版本)。

■注 U 盘没有确实安装或 U 盘中的更新文件夹不正确时, F•7 键上不会出现 "FIRMWARE UPDATE"。

3. 按 F•3 UPDATE 开始更新。

如果取消更新,按 F•1 UPDATE CANCEL 并弹出 U 盘。

更新开始时,屏幕会关闭一下,屏幕中央显示"UPDATE",左下方显示固件版本,然后显示更新 屏幕。

更新期间会显示进度状态栏。

完成更新后,仪器自动重启。

#### ■注

请勿在更新期间**取出 U**盘,也不要关闭电源。

4. 重启后会显示"请再次更新"。

|             | 1920x1080/59.94P YCbCr(422) 10                                                                                                    | Obit                                                                                               | IP A                                         | PTP: 14:52:25                           |                |
|-------------|----------------------------------------------------------------------------------------------------|----------------------------------------------------------------------------------------------------|----------------------------------------------|-----------------------------------------|----------------|
|             | COLORIMETRY<br>BT.709<br>YI<br>G<br>Please U                                                                                                    | 100<br>90<br>70<br>60<br>50<br>50<br>40<br>40<br>20                                                |                                              |                                         |                |
|             | GAIN x1.000<br>COMPONENT<br>Signal romat real<br>Act DETCT 1820x100053.647<br>THE Forking Contained Act Over Sam<br>THE Contained Act Over Sam<br>THE Contained Act Over Sam<br>THE Contained Act Over Sam<br>Head Contained Act Over Sam<br>Head Contained A | mware version is incorrect. If y<br>ower than ver.4.6, press and ho<br>en execute 'SERO6 FW INIT'. | ou have downgraded to<br>Id VPOS and HPOS to | Hard ()       VC6/r                     |                |
| <b>5.</b> 伯 | t次按 SYS → F•7 INITIALIZE<br><< CURRENT INFORMATION<br><< UPDATE INFORMATION                                                                                                    | E → <b>F•7</b> FIRMW<br>N >> 显示当前固<br>>> 显示 U 盘中                                                   | /ARE UPDATE,<br> 件版本(4.6 崩<br> 保存的固件版本       | 大约 30 秒后将出<br>反或更高版本)。<br>< (4.6 版或更高版: | ¦现更新屏幕。<br>本)。 |
|             | ■注<br>在未插入 U 盘或 U 盘中的更新文                                                                                                    | 件夹不正确时, <b>F•7</b>                                                                                 | 键上不会出现"                                      | FIRMWARE UPDATE                         | <u>=</u> "。    |
| 6.          | 按 <b>F•3</b> UPDATE 开始更新。<br>如果取消更新,按 <b>F•1</b> UPDAT                                                                                                    | TE CANCEL 并拔                                                                                       | 出 U 盘。                                       |                                         |                |
|             | 更新开始时,屏幕会消失一下,<br>屏幕。<br>更新期间会显示进度状态栏。                                                                                                    | 屏幕中央显示 "U                                                                                          | JPDATE",左下                                   | 方显示固件版本,参                               | 然后显示更新         |
|             | 完成更新后,仪器自动重启。                                                                                                    |                                                                                                    |                                              |                                         |                |
|             | ■注<br>请勿在更新期间拔出 U 盘,也不要                                                                                                    | 至关闭电源。                                                                                             |                                              |                                         |                |

- 7. 重启后,如果未显示再次更新消息,则表明已成功更新。
- 8. 从 USB 连接器拔出 U 盘。

7.2 已安装 SER06 时初始化更新

如果已安装 SER06 并将固件版本更新到 4.6 版或更高版本, 然后再将固件版本从 4.6 版或更高版 本降级到 4.5 版或更低版本, 则必须初始化 SER06 的固件。

要更新固件版本,请执行以下步骤

 在保持电源开启的情况下,将 U 盘(保存第 6 章"下载和复制文件"中所复制的文件夹)插入 仪器的 USB 连接器。

识别 U 盘设备后,屏幕右上方将显示 U 盘图标 ❷。

2.依次按 SYS → F•7 INITIALIZE → F•7 FIRMWARE UPDATE, 大约 30 秒后将出现更新屏幕。 << CURRENT INFORMATION >> 显示当前固件版本 (4.6 版或更高版本)。

<< UPDATE INFORMATION >> 显示保存在 U 盘中的固件版本 (4.5 版或更低版本)。

■注 在未插入 U 盘或 U 盘中的更新文件夹不正确时, F•7 键上不会出现"FIRMWARE UPDATE"。

3. 按 F•3 UPDATE 开始更新。

如果取消更新,按 F•1 UPDATE CANCEL 并拔出 U 盘。

更新开始时,屏幕会关闭一下,屏幕中央显示"UPDATE",左下方显示固件版本,然后显示更新 屏幕。

更新期间会显示进度状态栏。

完成更新后,仪器自动重启。

■注 请勿在更新期间弹出 U 盘,也不要关闭电源。

4. 重启后,如果未显示再次更新消息,则表明已成功更新。

|                      | 1920×1080/5 | 9.94P YCbCr(422            | 2) 10bit                                                                         | IP A                                                                      | PT          | P: 14:52:25 |
|----------------------|-------------|----------------------------|----------------------------------------------------------------------------------|---------------------------------------------------------------------------|-------------|-------------|
| COLORIMETR<br>BT.709 |             | R Mg                       |                                                                                  |                                                                           |             |             |
|                      |             | XX.                        | B Transformer                                                                    |                                                                           |             | <b>↓</b>    |
|                      |             | Pleas                      | e update again.                                                                  |                                                                           |             | H           |
| GAIN x1 000          |             |                            |                                                                                  |                                                                           |             |             |
| COMPONENT            |             | *SER0<br>firmwa<br>restart | 6 firmware version is in<br>ire lower than ver.4.6, p<br>. Then execute 'SER06 F | correct. If you have downgrade<br>ress and hold VPOS and HPOS<br>W INIT'. | ed to Yeber |             |
| Signal Format        |             | Freq.                      |                                                                                  |                                                                           |             |             |
| A CH DETECT T920XTC  | 605334P     |                            |                                                                                  |                                                                           |             |             |
| SDI                  |             |                            | A CH                                                                             |                                                                           |             |             |
| CRC                  |             | Check Sum                  |                                                                                  |                                                                           |             |             |
| TRS Position         |             | Parity                     |                                                                                  |                                                                           |             |             |
| TRS Code             |             |                            |                                                                                  |                                                                           |             |             |
| Line Number          |             |                            |                                                                                  |                                                                           |             |             |
| Embedded Awlio       | A CH        |                            | A CH                                                                             |                                                                           |             |             |
| BCH                  |             | Freeze                     |                                                                                  |                                                                           |             |             |
| Parity               |             | Black                      |                                                                                  |                                                                           |             |             |
| DBN                  |             | Gamut                      |                                                                                  |                                                                           |             |             |
| Inhibit              |             | Cmp. Gamut                 |                                                                                  |                                                                           |             |             |
| Audio Sample         |             | Level Y                    |                                                                                  |                                                                           |             |             |
|                      |             |                            |                                                                                  |                                                                           |             |             |
| SinceReset 00:00:59  |             |                            |                                                                                  |                                                                           |             |             |

5. 关闭电源。

 在按下 V POS 和 H POS 拨盘的同时开启仪器,即可初始化仪器。 开启仪器大约三秒后,松开按下拨盘的手,然后按 F•5 SER06 FW INIT YES。

注意不要按 F•3 SRAM/FLASH INIT YES。

7. 屏幕上将显示"请更新固件"。

|                                                                                                    | 1920×1080/59.9               | 4P YCbCr(42                          | 2) 10bit                  | IP A                       |                    | PTP:::            |
|----------------------------------------------------------------------------------------------------|------------------------------|--------------------------------------|---------------------------|----------------------------|--------------------|-------------------|
| COLORIMETRY<br>BT.709<br>GAIN ×1.000                                                                 | Y e                          | R Me                                 | se update the firms       | n initialized.             |                    |                   |
| COMPONENT  Signal Format Signal Format CH DETECT 1820x108  SO CIC CIC CIC CIC CIC CIC CIC CIC CIC CI |                              | Freq.<br>ANC<br>Check Sum<br>Purity  | 22452678/////             |                            | Yeber              |                   |
| Energed Auto<br>Boni<br>Parity<br>DIN<br>EVENT<br>LOG                                                | A CH<br>F2 SDI / I<br>ANALYS | Preeze<br>Black<br>Gamut<br>P<br>SIS | ACH<br>ANC DATA<br>VIEWER | ANC STATUS<br>PACKET SETUP | Fe INPUT<br>SELECT | F7 ERROR<br>CLEAR |

8.依次按 SYS → F•7 INITIALIZE → F•7 FIRMWARE UPDATE, 大约 30 秒后将出现更新屏幕。
 << CURRENT INFORMATION >> 显示当前固件版本 (4.6 版或更高版本)。
 << UPDATE INFORMATION >> 显示 U 盘中保存的固件版本 (4.6 版或更高版本)。

■注

在未插入 U 盘或 U 盘中的更新文件夹不正确时, F•7 键上不会出现"FIRMWARE UPDATE"。

9. 按 F•3 UPDATE 开始更新。

如果取消更新,按 F•1 UPDATE CANCEL 并弹出 U 盘。

更新开始时,屏幕会关闭一下,屏幕中央显示"UPDATE",左下方显示固件版本,然后显示更新 屏幕。

更新期间会显示进度状态栏。

完成更新后,仪器自动重启。

■注

请勿在更新期间弹出 U 盘,也不要关闭电源。

10. 重启后,如果未显示再次更新消息,则表明已成功更新。

11. 从 USB 连接器弹出 U 盘。

## 联系我们

总部销售部门

# Leader Electronics Corporation

2-6-33 Tsunashimahigashi, Kohoku-ku, Yokohama-shi, Kanagawa, 223-8505, Japan

www.leader.co.jp

2020 年 10 月 28 日 Ver.1